# How to log in:

1. Go to https://myorders.syracusebanana.com

| - alteration train | and states and the state     |
|--------------------|------------------------------|
| Login              |                              |
|                    |                              |
| Email              |                              |
| Password           |                              |
|                    | Remember me?                 |
|                    | Log in Forgot your password? |
|                    |                              |

2. If you have forgotten your password, use the "Forgot your password?" link on the login page:

| ← → C ① https://myorders. | gradusébanana.com              |
|---------------------------|--------------------------------|
| Syracuse Bana             | na ouders help                 |
| Login                     |                                |
|                           |                                |
| Email                     |                                |
| Password                  |                                |
|                           | Remember me?                   |
|                           | Log in (Farget your password?) |
|                           |                                |
| Copyright © 2016 -        | Syracuse Banana Company Inc.   |

• Enter your email address and click the "**Submit**" button, and we will send you a link that you can use to re-set your password:

| Syracuse Banana       | Orders Help                                                       |
|-----------------------|-------------------------------------------------------------------|
| Forgot your p         | bassword?                                                         |
| Enter your email, and | we will send you a link that you can use to re-set your password. |
| Email                 | Submit                                                            |

# How to place a new order:

#### 1. Click the "Place New Order" button

| yracuse Ba | inana Orden                               |   |        |                       |                                  |                                |    | Please Field C                                               |       |
|------------|-------------------------------------------|---|--------|-----------------------|----------------------------------|--------------------------------|----|--------------------------------------------------------------|-------|
| ecent Orde | rs                                        |   |        |                       |                                  |                                |    |                                                              |       |
| rom        |                                           | 1 | 6      |                       | .5                               | learch.                        |    |                                                              |       |
|            |                                           | 田 |        |                       |                                  | Clear                          |    |                                                              |       |
| nvoice #   |                                           |   |        |                       |                                  |                                |    |                                                              |       |
|            |                                           |   |        |                       |                                  |                                |    |                                                              |       |
|            |                                           |   |        |                       |                                  |                                |    |                                                              |       |
|            |                                           |   |        | 1                     | Contraction of the second second |                                |    |                                                              |       |
|            |                                           |   |        |                       | Place New Ord                    |                                |    |                                                              |       |
| ow 10      | • entries                                 |   |        | C                     | Place New Ord                    |                                |    |                                                              |       |
| w 10 1     | entries     Customer ID                   |   | Invoic | • * 15                | Defice New Ord                   | Status                         | 1F | Last Updated                                                 |       |
| w 10 ·     | entries     Customer ID     TEST          | i | Invoic | e# [5                 | Date ()<br>10/7/2015             | Status<br>Complete             | 19 | Last Updated<br>10/9/2016 7:59:44 AM                         | Print |
| DW 10 1    | entries     Customer ID     TEST     TEST | n | Invoic | •• 15<br>1171<br>1170 | Date ()<br>Date ()<br>10/7/2016  | Status<br>Complete<br>Complete | 19 | Last Updated<br>10/9/2016 7:59:44 AM<br>10/6/2016 3:20:27 PM | Print |

2. Your account may be linked to multiple Customers if, for instance, you enter the Orders for more than one store or location. You can select from among those Customers in the Customer Code dropdown box:

|   | PO# |  |
|---|-----|--|
| m |     |  |
|   | Ē   |  |

3. If the Order Date is not the date that you would like your Order to be delivered, you change it here:

| Syracuse Banana Ordens Help | Heto Test User Log of |
|-----------------------------|-----------------------|
| New Order                   |                       |
| Customer Code               | Order Date PO #       |
| TEST - TEST CUSTOMER        | • ( 10/10/2016 III )  |
|                             | Cancel Next           |

4. If you need to associate a Purchase Order number with your Order, enter it in the PO # field:

| Syracuse Banana Orders | Help |            |    |       |        |
|------------------------|------|------------|----|-------|--------|
| New Order              |      |            |    |       |        |
| Customer Code          |      | Order Date | PC | *     |        |
| TEST - TEST CUSTOMER   | •    | 10/10/2015 |    |       | ]      |
|                        |      |            | ×  | Cance | 1 Next |

### 5. Click Next to continue:

| Syracuse Banana Ordens Help |            | Helto Test User Log off |
|-----------------------------|------------|-------------------------|
| New Order                   |            |                         |
| Customer Code               | Order Date | PO #                    |
| TEST - TEST CUSTOMER .      | 10/10/2016 |                         |
|                             |            | Gancer                  |

- 6. For each Item you would like to be delivered do the following:
  - Select the "Pricing & Pack/Size" of the item:

| Syracuse Ba | anian | a Order   | г нар                  |                    |                                    |                        | 14                    | ello Test Uner — Log off |
|-------------|-------|-----------|------------------------|--------------------|------------------------------------|------------------------|-----------------------|--------------------------|
| Order [     | Det   | ails      |                        |                    |                                    |                        |                       |                          |
| Detais (    | Order | Guide     |                        |                    |                                    |                        |                       |                          |
| Price Sheet | ţ     |           |                        | 1                  | H taxe thanges                     | 🛱 Undo Changeis        | Return to Orders List | X Delete this Order      |
|             | Sean  | ch For    | Search by Product Name |                    |                                    |                        | Vegetables.           | Search                   |
| Show Alt    | • en  | tries     | Showing 1 to           | 109 of 109 entries | date Order & Check Ou              |                        |                       | Previous 1 Next          |
| iD          | 11    | Product   |                        | ф<br>11 Туре Д.    | Pricing & Pack/Si                  |                        | Quantity              | Selected<br>Item         |
| ALFAL3      |       | ALFALFA S | PROUT                  | Vegetables         |                                    | •                      |                       |                          |
| ANISEE      |       | ANESE     |                        | Vegetables         |                                    | •                      |                       |                          |
| ARUGUL      |       | ARUGULA   |                        | Vegetables         |                                    | *                      |                       |                          |
| ASPARU      |       | ASPARAGI  | 15                     | Vegetables         |                                    | •                      |                       |                          |
| BEANSP      |       | BEAN SPR  | outs                   | Vegetables         |                                    | •                      |                       |                          |
| BNSGRN      |       | BEANS-(SN | RPPED)                 | Vegetables         | CASE 5 LBS (\$7<br>HALF 2 LBS (\$5 | 35)<br>33)             |                       |                          |
| BOKCHY      |       | BOK CHOY  | %                      | Vegetables         | LOOSE 1 CT (\$1<br>POUND 1 LB (\$1 | (\$3.46)<br>75)<br>75) |                       |                          |
| BD1814      |       | 8000000   |                        | Vanatatilas        |                                    |                        | 10                    |                          |

• Enter the "Quantity" of the item. Note that "Selected Item" is checked for you:

| Syracuse Bana | na Ordens Help            |                            |                            | #                             | ieks Tisli User Log off |
|---------------|---------------------------|----------------------------|----------------------------|-------------------------------|-------------------------|
| Order De      | tails                     |                            |                            |                               |                         |
| Details Ora   | er Guide                  |                            |                            |                               |                         |
| Price Sheet   |                           |                            | H Save Changes S Undo Chan | ges 🛛 🔗 Return to Orders List | X Delete this Order     |
| Se            | arch For Search by Produc | l Name                     |                            | Vegetables •                  | Search                  |
| Show All •    | entries Showi             | ng 1 to 109 of 109 entries | idale Order & Check Out    |                               | Previous 1 Next         |
| 10 11         | Product                   | і<br>1 Туре 1              | Pricing & Pack/Size        | Quantity                      | Selected<br>Item        |
| ALFAL3        | ALFALFA SPROUT            | Vegetables                 |                            | •                             |                         |
| ANISEE        | ANRSE                     | Vegetables                 |                            | •                             |                         |
| ARUGUL        | ARUGULA                   | Vegetables                 |                            | •                             |                         |
| ASPARU        | ASPARAGUS                 | Vegetables                 |                            | . (                           |                         |
| BEANSP        | BEAN SPROUTS              | Vegetables                 | HALF 2 LBS (55 43)         | • 12                          |                         |
|               |                           |                            |                            |                               | Martin Call             |

- Repeat step 2 for each Item you want delivered.
- At any point, you can Save your Order by clicking the Save Changes button:

| Syracus | e Banana 🛛 Oi   | Gers Hitlp             |             |                       | 144                                                                                                    | the Test User Log off |
|---------|-----------------|------------------------|-------------|-----------------------|----------------------------------------------------------------------------------------------------|-----------------------|
| Orde    | er Details      |                        |             |                       |                                                                                                    |                       |
| Details | Order Guide     |                        |             |                       |                                                                                                    |                       |
| Price S | heet            |                        |             | H Save Changes        | Return to Orders List                                                                                           | × Delete this Order   |
|         | Search For      | Bearch by Product Name |             |                       | Vegetables •                                                                                                    | Search                |
| Done 1  | and a performan |                        | a Upd       | ale Order & Check Out |                                                                                                    |                       |
| SIGN #  | enuica.         | Ishawing 1 to 109 of   | 109 entries |                       |                                                                                                    | Previous T Next       |
| ID      | 1). Produ       | ct                     | Type 1      | Pricing & Pack/Size   | Quantity                                                                                                    | Selected              |
| ALFALS  | ÁL FAL F        | A SPROUT 1             | Menetables  |                       | The second second second second second second second second second second second second second second second se |                       |

7. If you have any notes, include them in the "additional items or notes" field located at the bottom of the list:

| WCRESS                           | WATER CRESS                                | Vegetables                 | • |                 |
|----------------------------------|--------------------------------------------|----------------------------|---|-----------------|
| YAMSAA                           | YAMS                                       | Vegetables                 | • |                 |
| Show All •<br>Enter any addition | entries Showt<br>onal items or notes here: | ng 1 to 109 of 109 entries |   | Previous 1 Next |
|                                  |                                            |                            |   |                 |
| 1000 characters                  | remaining                                  |                            |   |                 |

Update Order & Check Out

8. Once all items (and any notes) have been added to the order, click "**Update Order & Check Out**" button located at the top and bottom of the item list.

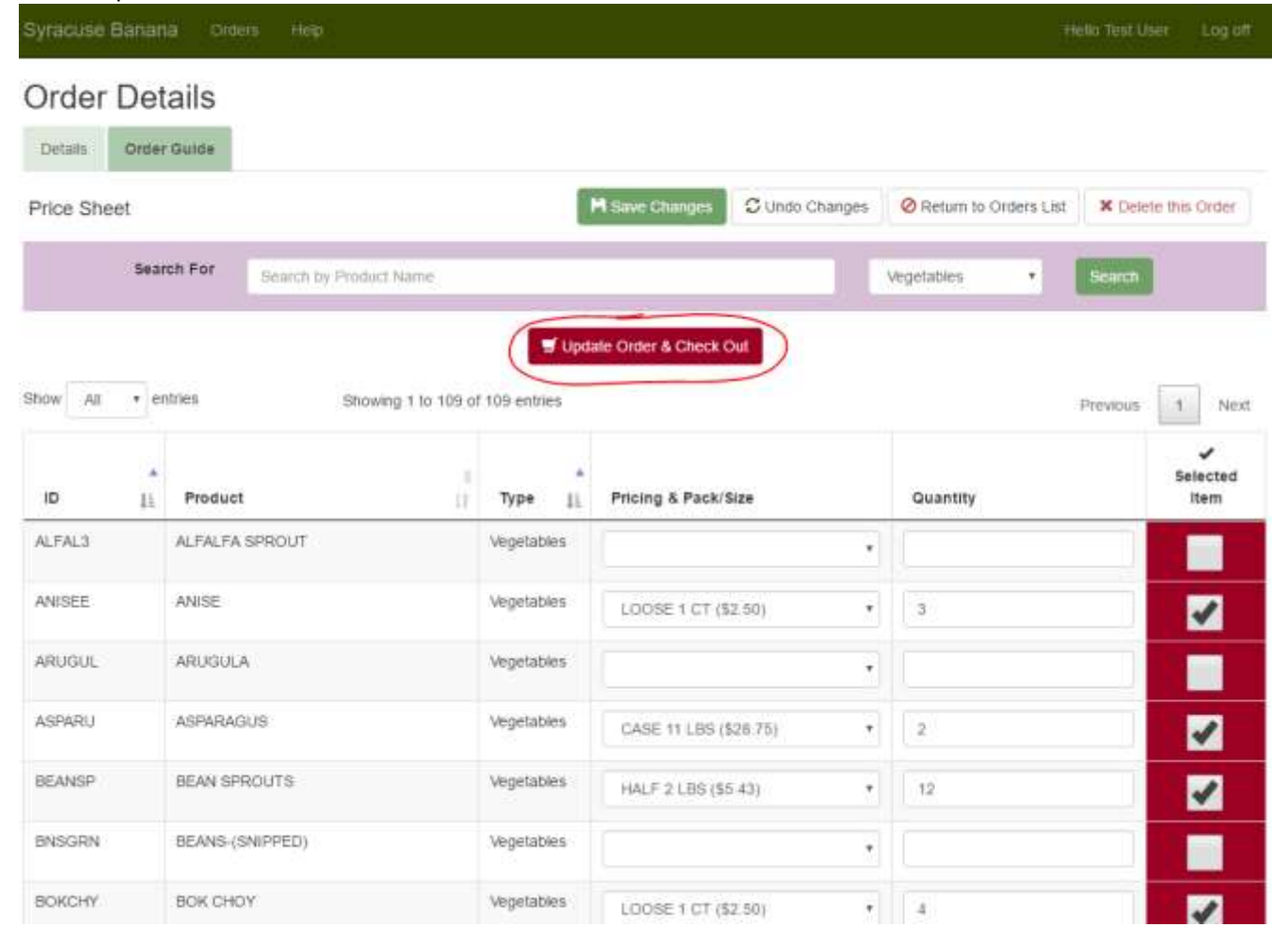

9. You will be re-directed to the "Order Confirmation" page where you can review all the items that you have selected to be delivered, as well as get a total for the order.

|                   | O Add More Ite | ms Ø Can | cel Order |              |          | ✓ Check O |
|-------------------|----------------|----------|-----------|--------------|----------|-----------|
| roduct            | Price          | Unit     | Quantity  |              | Total    |           |
| NISE 1 CT         | \$2.50         | LOOSE    | 3.00      | O Update Qty | \$7.50   | B Remove  |
| SPARAGUS 11 LBS   | \$28.75        | CASE     | 2.00      | O Update Qty | \$57.50  | 1 Remove  |
| EAN SPROUTS 2 LBS | \$5.40         | HALF     | 12.00     | O Update Qty | \$65.10  | 1 Remove  |
| IOK CHOY 1 CT     | \$2.50         | LOOSE    | 4.00      | O Update Qty | \$10.00  | TRemove   |
|                   |                | Total    |           |              | \$140.10 |           |

10. If you want to add more items to the order, click the "Add More Items" button to be re-directed back to the "Order Guide" page.

| Syracuse Banana Croters H | φ.          |             |           |              |         | Hello Tinit User | Log of |
|---------------------------|-------------|-------------|-----------|--------------|---------|------------------|--------|
| Order Confirm             | Add More Re | erns. O Can | cel Order |              |         | ✔ Che            | ck Out |
| Froduct                   | Price       | Unit        | Quantity  |              | Total   |                  |        |
| ANISE 1 CT                | \$2.50      | LOOSE       | 3.00      | O Update Qty | \$7.50  | a Remov          | e      |
| ASPARAGUS 11 LBS          | \$28.75     | CASE        | 2.00      | O Update Oty | \$57.50 | 🟙 Remov          | e l    |
| BEAN SPROUTS 2 LBS        | \$5.43      | HALF        | 12.00     | O Update Qtv | \$65.10 | Remov            | e      |

11. If you want to cancel Check Out, but still Complete the order later, click the "Cancel Order" button.

**Please note:** This will re-direct you back to the "Recent Orders" page, and the order will have a status of "Incomplete". Syracuse Banana will not process the order, leaving you the opportunity to go back into the order

#### at any time.

| Syracuse Banana Orders Hel |                 |       |          |              |         | Helo Test User Log of |
|----------------------------|-----------------|-------|----------|--------------|---------|-----------------------|
| Order Confirm              |                 | 6     |          |              |         |                       |
| Product                    | O Add More Item |       | Quantity |              | Totai   | ✓ Check Out           |
| ANISE 1 CT                 | \$2.50          | LOOSE | 3.00     | O Update Qty | \$7.50  | E Remove              |
| ASPARAGUS 11 LBS           | \$28.75         | CASE  | 2.00     | O Update Qty | \$57.50 | E Remove              |
| BEAN SPROUTS 2 LBS         | \$5,43          | HALF  | 12.00    | O Update Qtv | \$65.10 | Bemove                |

#### 12. If you want to change the "Quantity" of an item, click the "Update Quantity" button for that item:

| Syracuse Banaria Orders H | eip .         |            |                    |         | Hello Tinit User Log off |
|---------------------------|---------------|------------|--------------------|---------|--------------------------|
| Order Confirm             |               |            |                    |         |                          |
|                           | Add More Rems | O Cancel C | rder               |         | ✓ Check Out              |
| Product                   | Price U       | Jnit       | Quantity           | Total   |                          |
| ANISE 1 CT                | \$2.50 L      | OOSE       | 3.00 O Update Qty  | \$7.50  | Remove                   |
| ASPARAGUS 11 LBS          | \$28.75 (     | ASE        | 2.00 O Update Oty  | \$57.50 | 🗴 Remove                 |
| BEAN SPROUTS 2 LBS        | \$5.43        | IALF       | 12:00 O Update Qtv | \$65.10 | I Remove                 |

#### Then enter the new Quantity and click the Save button:

| ANISE I UI         | 32.00   | LOUSE  | 3.00 O Update Oty  | \$1.00  | Remove   |
|--------------------|---------|--------|--------------------|---------|----------|
| ASPARAGUS 11 LBS   | \$28.75 | CASE ( | 31: Save @ Cancel  | \$57.50 | E Remove |
| BEAN SPROUTS 2 LBS | \$5.43  | HALF   | 12.00 Divitate Oty | \$65.10 | P Demove |

(please note that if change the Quantity to zero, the item will be removed)

13. If you wish to remove an item, click the "Remove" button for that item. You will be prompted to confirm the removal: click the OK button in the prompt to remove the item.

| Syracuse Banana Ceders |                |          |           |                                                                                                    |         |                    | Log off |
|------------------------|----------------|----------|-----------|----------------------------------------------------------------------------------------------------|---------|--------------------|---------|
| Order Confirm          |                |          |           |                                                                                                    |         |                    |         |
|                        | O Add More Ite | ms O Can | cel Order |                                                                                                    |         | ✔ Che              | ck Out  |
| Product                | Price          | Unit     | Quantity  |                                                                                                    | Total   |                    |         |
| ANISE 1 CT             | \$2.50         | LOOSE    | 3.00      | O Update Qty                                                                                                   | \$7.50  | Remov              |         |
| ASPARAGUS 11 LBS       | \$28.75        | CASE     | 1 242     | la conservation de la conservation de la conservation de la conservation de la conservation de la conservation | \$86.25 | Contraction of the |         |

14. Once you have reviewed your order, and made all changes or corrections, click either of the "Check out" buttons to submit your order for processing.

|                    | O Add More Ite | ms O Car | icel Order |              | (        | ✓ Check Out |
|--------------------|----------------|----------|------------|--------------|----------|-------------|
| Product            | Price          | Unit     | Quantity   |              | Total    |             |
| ASPARACIUS 11 LBS  | \$28.75        | CASE     | 3.00       | O Update Qty | \$86.25  | E Remove    |
| BEAN SPROUTS 2 LBS | \$5.43         | HALF     | 12.00      | O Update Qty | \$65.10  | Remove      |
| BOK CHOY 1 CT      | \$2:50         | LOOSE    | 4.00       | O Update Oty | \$10.00  | Remove:     |
|                    |                | Total    |            |              | \$161.35 |             |

15. You will then be re-directed back to the "Recent Orders" page, where you can see that the new order has been Submitted.

| Syracuse Banana Cirdeis    |        |       |    |              |            |           |                       |        |
|----------------------------|--------|-------|----|--------------|------------|-----------|-----------------------|--------|
| Recent Orders<br>From      |        | То    |    |              | Search     |           |                       |        |
|                            |        |       |    | I            | Clear      | 1         |                       |        |
| Invoice #                  |        |       |    |              |            |           |                       |        |
|                            |        |       |    |              |            |           |                       |        |
|                            |        |       |    | O Place M    | kew Order  |           |                       |        |
| ihow 10 • entries          |        |       |    |              |            |           |                       |        |
|                            | Custom | er ID | 1P | Involce # 15 | Date 🞼     | Status († | Last Updated          | _      |
| View / Change              | TEST   |       |    | 1172         | 10/10/2016 | Submitted | 10/9/2016 9:46:33 AM  | Print  |
| View                       | TEST   |       |    | 1171         | 10/7/2016  | Complete  | 10/9/2016 7:59:44 AM  | Print  |
| View                       | TEST   |       |    | 1170         | 10/3/2016  | Complete  | 10/6/2016 3 20:27 PM  | Print  |
| Mew                        | TEST   |       |    | 1161         | 10/1/2016  | Complete  | 10/4/2016 10:40:15 AM | Print  |
| howing 1 to 4 of 4 entries |        |       |    |              |            |           | Previous              | 1 Next |

# How to edit an order:

\*\*Please note, once an order has changed to In Process by Syracuse Banana, it can no longer be edited on the website. Contact Syracuse Banana for further assistance at: 1-888-54Banana\*\*

1. Click the "Change" button for the order that you wish to modify

| Syracuse Banana Ordens      |        |           |             |            |           | Hello Test Use        |         |
|-----------------------------|--------|-----------|-------------|------------|-----------|-----------------------|---------|
| Recent Orders<br>From       |        | то        | m           | Search     |           |                       |         |
| Invoice #                   |        |           | - Add       | Cical      |           |                       |         |
| Show to + entries           |        |           | O Place N   | lew Order  |           |                       |         |
|                             | Custor | ner ID (§ | invoice # 👔 | Date 15    | Status () | Last Updated          |         |
| Mew Change                  | TEST   |           | 1172        | 10/10/2016 | Submitted | 10/9/2016 9:46:33 AM  | Print   |
| Vew                         | TEST   |           | 1171        | 10/7/2016  | Complete  | 10/9/2016 7:59:44 AM  | Print   |
| View                        | TEST   |           | 1170        | 10/3/2016  | Complete  | 10/6/2016 3:20:27 PM  | Print   |
| Vew                         | TEST   |           | 1161        | 10/1/2016  | Complete  | 10/4/2016 10:40:15 AM | Print   |
| Showing 1 to 4 of 4 entries |        |           |             |            |           | Previous              | 1. Next |

- 2. A message box will alert you that editing a Submitted order will change its status. Click OK to continue to the Order Guide.
- 3. If You wish to add another Item to the order:
  - Select the "Pricing & Pack/Size" of the item

| Syracuse | Bariar  | ia Ordeni He   | iji             |                |                  |                |             |             | ielio Test USA | tr Logitt        |
|----------|---------|----------------|-----------------|----------------|------------------|----------------|-------------|-------------|----------------|------------------|
| Order    | Det     | ails           |                 |                |                  |                |             |             |                |                  |
| Details  | Order   | Guide          |                 |                |                  |                |             |             |                |                  |
| Price Sh | eet     |                |                 |                | H fare Charges   | C Undo Changes | Ø Return to | Orders List | X Deiete       | this Order       |
|          | Sear    | ch For Search  | by Product Name |                |                  |                | Vegetables  |             | Search         |                  |
| ю        | т.<br>П | Product        | 0               | Type II        | Pricing & Pack/S | lizo           | Quantity    |             |                | Selected<br>Item |
| ALFALS   |         | ALFALFA SPROUT |                 | Vegetables     |                  |                |             |             |                |                  |
| ANISEE   |         | ANISE          |                 | Vegetables     | CASE 1 3# (57)   | 85)<br>2770)   | )           |             |                |                  |
| ARUGUL   |         | ARLIGULA       |                 | Vegetables     | 0                |                |             |             |                |                  |
| ACONDI   |         | ACOADACHIC 14  |                 | Variabilities. |                  |                |             |             |                |                  |

• Enter the "Quantity" of the item. Note that "Selected Item" is checked for you:

| ID     | <br>Product    | <br>Туре Ц | Pricing & Pack/Size | Quantity | Selected |
|--------|----------------|------------|---------------------|----------|----------|
| ALFAL3 | ALFALFA SPROUT | Vegetables | LOOSE 1.CT (\$2.70) | • (1     |          |
| ANISEE | ANESE          | Vegetables |                     |          |          |

- Repeat step 4 for each Item you want to add.
- At any point, you can Save your Order by clicking the Save Changes button:

| Syracuse | Banana  | i Ordeni Hillip   |                     |             |                               | 28                    | elio Test User | Lidg off        |
|----------|---------|-------------------|---------------------|-------------|-------------------------------|-----------------------|----------------|-----------------|
| Order    | Deta    | ails              |                     |             |                               |                       |                |                 |
| Details  | Order ( | Suide             |                     |             |                               |                       |                |                 |
| Price Sh | eet     |                   |                     |             | H Save Changes Clindo Changes | Return to Orders List | × Delete the   | s Order         |
|          | Searc   | h For Bearch by P | roduct Name         |             |                               | Vegetables •          | Search         |                 |
|          |         |                   |                     | 🐨 Upda      | tle Order & Check Out         |                       |                |                 |
| Show All | * ent   | ries              | Showing 1 to 109 of | 109 entries |                               |                       | Previous 1     | Ner             |
| ID       | n.      | Product           | 1                   | Type 1      | Pricing & Pack/Size           | Quantity              | 5              | elected<br>Item |
| ALEALS   |         | ALEALEA SPROUT 1  |                     | Venetables  |                               | Care .                | 1 1            |                 |

4. If you wish to remove an item from the order:

### • Uncheck the "Selected Item" column

|                                                         | na (loideni (Help)                                                 |                                                                                                    |                                                                                  |        |                          |                     |
|---------------------------------------------------------|--------------------------------------------------------------------|----------------------------------------------------------------------------------------------------|----------------------------------------------------------------------------------|--------|--------------------------|---------------------|
| Order De                                                | tails                                                              |                                                                                                    |                                                                                  |        |                          |                     |
| Details Orde                                            | er Guide                                                           |                                                                                                    |                                                                                  |        |                          |                     |
| Price Sheet                                             |                                                                    |                                                                                                    | H Bave Changes Clindo Cl                                                         | hanges | Return to Orders List    | × Delete this Order |
| Ser                                                     | search For Search by Product N                                     | burse                                                                                                    |                                                                                  |        | /egetables •             | Search              |
| Show Al • r                                             | entries Showing                                                    | T to 109 of 109 entries                                                                                                    | ate Order & Check Out                                                            |        |                          | Previous 1 Nex      |
|                                                         | Braduet                                                            | True 1                                                                                                    | Delaine & Dashiftan                                                              |        | Ourantitu                | Selected            |
| ID II<br>ALFALS                                         | Product<br>ALFALFA SPROUT 1                                        | Type 11                                                                                                    | Pricing & Pack/Size                                                              |        | Quantity                 | Selected            |
| ID 11<br>ALFAL3<br>ANISEE                               | Product<br>ALFALFA SPROUT 1<br>ANISE                               | Type 11<br>Vegetables<br>Vegetables                                                                                                    | Pricing & Pack/Size                                                              | •      | Quantity                 | Selected<br>Item    |
| ID II<br>ALFAL3<br>ANISEE<br>ARUGUL                     | Product ALFALFA SPROUT 1 ANISE ARUGULA                             | Type     It       type     It       vegetables     vegetables       vegetables     vegetables                                                               | Pricing & Pack/Size                                                              | •      | Quantity                 | Selected<br>item    |
| ID II<br>ALFAL3<br>ANISEE<br>ARUGUL<br>ASPARU           | Product ALFALFA SPROUT 1 ANISE ARUGULA ASPARAGUS 11                | Type 11<br>Vegetables<br>Vegetables<br>Vegetables<br>Vegetables                                                                                             | Pricing & Pack/Size                                                              | •      | Quantity 1.00 3.00       | Selected<br>Item    |
| ID II<br>ALFALS<br>ANISEE<br>ARUGUL<br>ASPARU<br>BEANSP | Product ALFALFA SPROUT 1 ANISE ARUGULA ASPARAGUS 11 BEAN SPROUTS 2 | Type     I       Type     I       Vegetables     Vegetables       Vegetables     Vegetables       Vegetables     Vegetables       Vegetables     Vegetables | Pricing & Pack/Size LOOSE 1 CT (\$2,70) CASE 11 LBS (528.75) HALF 2 LBS (\$5.43) | •      | Quantity 1.00 3.00 12.00 | Selected<br>Item    |

- Repeat step 5 for each item you want removed
- 5. If you wish to change the "Quantity" of an item, just type the new value in the "Quantity" field.

| bow All | entries          | Showing 1 to 109 of 109 entries |                       |          | Previous 1 Next  |
|---------|------------------|---------------------------------|-----------------------|----------|------------------|
| D       | 1. Product       | е<br>11 Туре                    | Pricing & Pack/Size   | Quantity | Selected<br>Item |
| ALFAL3  | ALFALFA SPROUT 1 | Vegetables                      | LOOSE 1 CT (\$2.70)   | •        | ×                |
| ANISEE  | ANISE            | Vegetables                      | 1                     | *        |                  |
| ARUGUL  | ARUGULA          | Vegetables                      |                       | •)       |                  |
| ASPARU  | ASPARAGUS 11     | Vegetables                      | CASE 11 LBS (\$28.75) | • 4      |                  |
| BEANSP  | BEAN SPROUTS     | Vegetables                      | s 17                  |          |                  |

6. Once all changes to the order have been made, click the "Update Order & Check Out" button located at the top or bottom of the item list

| Syracuse Banar | na Ordern Heltp            |               |                            |      |                             | Jher Log off                                                                                                    |
|----------------|----------------------------|---------------|----------------------------|------|-----------------------------|----------------------------------------------------------------------------------------------------|
| Order Det      | tails<br>rouide            |               |                            |      |                             |                                                                                                    |
| Price Sheet    | _                          |               | Save Changes C Undo Change | s. Q | Return to Orders List X Del | ele this Order                                                                                                    |
| Sea            | Search by Product Name     |               |                            | Veg  | etables • Search            | 1                                                                                                    |
| Show All • e   | ntries Showing 1 to 109 of | f 109 entries | ite Order & Check Out      |      | Previous                    | 1 Next                                                                                                    |
| 10 IL          | Product                    | Type Ji       | Pricing & Pack/Size        |      | Quantity                    | Selected                                                                                                    |
| ALFAL3         | ALFALFA SPROUT 1           | Vegetables    | LOOSE 1 CT (\$2.70)        | •    | 1.00                        | <ul> <li>Image: A second second s</li></ul> |
| ANISEE         | ANISE                      | Vegetables    |                            | •    |                             |                                                                                                    |
| ARUGUL         | ARUGULA                    | Vegetables    |                            |      |                             |                                                                                                    |
| ASPARU         | ASPARAGUS 11               | Vegetables    | CASE 11 LBS (\$28.75)      | •    | 4                           | <b>V</b>                                                                                                    |
| BEANSP         | BEAN SPROUTS               | Vegetables    |                            | ,    |                             |                                                                                                    |
| BNSGRN         | BEANS-(SNIPPED)            | Vegetables    |                            | 1    |                             |                                                                                                    |
| BOKCHY         | BOK CHOY 1                 | Vegetables    | LOOSE 1 CT (\$2 50)        |      | 4.00                        |                                                                                                    |

- 7. You will be re-directed to the "**Order Confirmation**" page where you can review all the items that you have selected to be delivered, as well as get a total for the order.
- 8. Once you have reviewed your order, and made all changes or corrections, click the "Check Out" button to submit your order for processing.

|                    | O Add More Item | is 🖉 Cano | et Order |              | (        | Check Ou |
|--------------------|-----------------|-----------|----------|--------------|----------|----------|
| roduct             | Price           | Unit      | Quantity |              | Total    |          |
| LFALFA SPROUT 1 CT | \$2.70          | LOOSE     | 1.00     | O Update Oty | \$2.70   | B Remove |
| SPARAGUS 11 LBS    | \$28.75         | CASE      | 4.00     | O Update Qty | \$115.00 | Remove   |
| OK CHOY 1 CT       | 52.50           | LOOSE     | 4.00     | O Update Oty | \$10.00  | Remove   |
|                    |                 | Total     |          |              | \$127.70 |          |

9. You will then be re-directed back to the "Recent Orders" page, which shows you that the order has been Submitted.

| ent Orders                                 |                                |            |                                                   |                                                            |                                                |                                                                                       |                         |
|--------------------------------------------|--------------------------------|------------|---------------------------------------------------|------------------------------------------------------------|------------------------------------------------|---------------------------------------------------------------------------------------|-------------------------|
| m                                          |                                | То         |                                                   | Search                                                     |                                                |                                                                                       |                         |
|                                            | m                              |            | m                                                 | Clear                                                      |                                                |                                                                                       |                         |
| sice #                                     |                                |            |                                                   |                                                            |                                                |                                                                                       |                         |
|                                            |                                |            |                                                   |                                                            |                                                |                                                                                       |                         |
|                                            |                                |            |                                                   |                                                            |                                                |                                                                                       |                         |
|                                            |                                |            | O Place                                           | New Order                                                  |                                                |                                                                                       |                         |
| 10 + entries                               |                                |            | O Place                                           | New Order                                                  |                                                |                                                                                       |                         |
| 10 • entries                               | Custor                         | ner ID (1  | O Place                                           | New Order<br>Date (†                                       | Status 1                                       | Last Updated                                                                          |                         |
| 10 • entries                               | Custom                         | ner ID     | Place<br>Invoice # 15<br>1172                     | Date                                                       | Status (†<br>Submitted                         | Last Updated<br>10/9/2016 12:12:20 PM                                                 | Print                   |
| 10 • entries                               | Custom<br>TEST<br>TEST         | ner ID I I | Place     Invoice # 15     1172     1171          | Date   f<br>10/10/2016<br>10/7/2016                        | Status (†<br>Submitted<br>Complete             | Last Updated<br>10/9/2016 12:12:20 PM<br>10/9/2016 7:59:44 AM                         | Print                   |
| 10 • entries<br>Mew / Change<br>Mew<br>Mew | Custom<br>TEST<br>TEST<br>TEST | ner ID I f | Place     Invoice # 15     1172     1171     1170 | Date   <br>Date   <br>10/10/2016<br>10/7/2016<br>10/3/2016 | Status (†<br>Submitted<br>Complete<br>Complete | Last Updated<br>10/9/2016 12:12:20 PM<br>10/9/2016 7:59:44 AM<br>10/6/2016 3:20:27 PM | Print<br>Print<br>Print |

## How to re-order a previous order:

1. On the "Recent Orders" page click the "View" hyperlink for the order that you wish to re-order.

| Syracuse Banana Order       |       |        |             |            |           |                       |        |
|-----------------------------|-------|--------|-------------|------------|-----------|-----------------------|--------|
| Recent Orders               |       |        |             |            |           |                       |        |
| From                        |       | то     |             | Search     |           |                       |        |
|                             | 圓     |        | 8           | Clear      | 1         |                       |        |
| Invoice #                   |       |        |             |            |           |                       |        |
|                             |       |        |             |            |           |                       |        |
|                             |       |        | O Place N   | iéw Order  |           |                       |        |
| Show 10 • entries           |       |        |             |            |           |                       |        |
|                             | Custo | mer ID | invoice # 👔 | Date 🗐     | Status 💵  | Last Updated          |        |
| Mew / Change                | TEST  |        | 1172        | 10/10/2016 | Submitted | 10/9/2016 12:12:20 PM | Print  |
| Mew                         | TEST  |        | 1171        | 10/7/2016  | Complete  | 10/9/2016 7:59:44 AM  | Print. |
| (Mew)                       | TEST  |        | 1170        | 10/3/2016  | Complete  | 10/6/2016 3 20:27 PM  | Print  |
| Mew                         | TEST  |        | 1161        | 10/1/2016  | Complete  | 10/4/2016 10:40:15 AM | Print  |
| Showing 1 to 4 of 4 entries |       |        |             |            |           | Previous              | 1 Next |

#### 2. This will re-direct you to the "Order Details", click the "Reorder" button

| Syracuse Bana | aha Orden Help          |                |                       |                    |                |
|---------------|-------------------------|----------------|-----------------------|--------------------|----------------|
| Order De      | etails                  |                |                       |                    |                |
|               |                         |                |                       | Ø Return to Orders | List + Reorder |
|               | Cust ID# TEST           | Created 10/2/2 | 016 3:18:38 PM        |                    | $\smile$       |
|               | Company TEST CUSTOMER   | Created By tes | stuser@testmail.com   |                    |                |
|               | Order ID 1170           | Updated 10/2/  | 2016 3:18:38 PM       |                    |                |
|               | Order Date 10/3/2016    | Updated By sa  | ales@syracusebanana.c | om                 |                |
| ID            | Product                 | Quantity       | Unit                  | Unit Price         | Total          |
| DCHOCO        | 1/2 PTS. CHOCOLATE 1 CT | 1.00           | LOOSE                 | \$0.39             | \$0.39         |
| DCOTCH        | COTTAGE CHEESE 1/5#     | 1.00           | LOOSE                 | \$8.59             | \$8.59         |
|               |                         |                | Total                 |                    | \$8.98         |

- 3. You will then be prompted to confirm the duplication of this order, click the "**Ok**" button to continue.
- 4. You will now re-directed to the Order Details of the new Order. A message saying "Order Copied to a new Order" will appear at the top of the page to notify you of the success.
- 5. Add/Remove products in the Order, or simply proceed using the "Update Order & Check Out" button to Confirm and Check Out the new Order as you normally would.

### How to delete an order

\*\*Please note, once an order has been changed to In Process or Complete by Syracuse Banana it can no longer be deleted from the website. Contact Syracuse Banana for further assistance at: 1-888-54Banana\*\*

1. On the "**Recent Orders**" page, click the "**Change**" or "**View**" button of the order you want to delete. *If you want to delete a Submitted order, click the "Change" button and click OK in the message box. If you want to delete an Order that is Not Submitted, click the "View" button.* 

| Syracuse Banana Ordens |             |              |            |           |                        |       |
|------------------------|-------------|--------------|------------|-----------|------------------------|-------|
| Recent Orders          |             |              |            |           |                        |       |
| From                   | То          |              | Search     |           |                        |       |
|                        | Ξ           | 8            | Clear      |           |                        |       |
| Invoice #              |             |              |            |           |                        |       |
|                        | •           |              |            |           |                        |       |
|                        |             | O Plant      | New Order  |           |                        |       |
| Show 10 + entries      |             |              | COLOR MAN  |           |                        |       |
|                        | Customer ID | Invoice # 15 | Date (#    | Status (‡ | Last Updated           |       |
| Vew Clunge             | TEST        | 1174         | 10/11/2016 | Submitted | 10/10/2016 12 29 11 PM | Print |
| Vew / Change           | TEST        | 1172         | 10/10/2016 | Submitted | 10/9/2016 12:12:20 PM  | Print |
| Mow                    | TEST        | 1171         | 10/7/2016  | Complete  | 10/9/2016 7:59:44 AM   | Print |

2. Click "Delete this Order" hyperlink at the top of the item list.

| Syracuse Bana | na Crider  | s Help                 | 1              | kder st<br>ubmille | atus changed lo 'Not 🛛 🕷 |       | Helio Test Li         | ur i    | Logiof         |
|---------------|------------|------------------------|----------------|--------------------|--------------------------|-------|-----------------------|---------|----------------|
| Order De      | tails      |                        | _              |                    |                          |       |                       |         |                |
| Details Orde  | r Guide    |                        |                |                    |                          |       |                       |         |                |
| Price Sheet   |            |                        |                | E                  | R Saw Changes S Undo Ch  | anges | Return to Orders List | të this | Order          |
| 543           | irch For   | Search by Product Name |                |                    |                          |       | • Search              | 1       |                |
|               |            |                        |                | Upda               | ate Order & Check Out    |       |                       |         |                |
| Show All + e  | ntries     | Showing 1 to 2         | 02 of 202 entr | ies:               |                          |       | Previous              | 1       | Next           |
| ю 1)          | Product    |                        | Туре           | *                  | Pricing & Pack/Size      |       | Quantity              | Se      | lected<br>Item |
| реносо        | 1/2 PTS. C | HOCOLATE 1             | Dairy          |                    | LOOSE 1 CT (\$0.39)      | •]    | 1.00                  |         | ~              |
| DCHOLA        | GAL CHO    | DOLATE MILK            | Dairy          |                    |                          |       | (i )                  |         |                |

- 3. You will then be prompted to confirm you want to delete this order, click "**OK**" to continue.
- 4. You will be re-directed back to "Recent Orders" page, to show you that your order has been deleted.